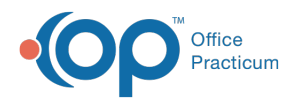

## Payment Center Payment Summary Report

Last Modified on 03/09/2022 4:18 pm EST

## Path: Main Menu > Admissions Menu > Payment Center

## About

Within the Payment Center, you can access and print a receipt of payments made in the Payment Center for a particular client.

## **Payment Summary Report**

- 1. Navigate to the Payment Center by following the path above.
- 2. Search for and select the client.
- 3. Click on the Open Payment Summary Report button. A new tab opens.

|                                                                                                    | PAYMENT CENTER |                         |   |   |                |           |                  |             |  |  |  |  |
|----------------------------------------------------------------------------------------------------|----------------|-------------------------|---|---|----------------|-----------|------------------|-------------|--|--|--|--|
| Client Search: 1021710 Team, Knowledge    Active Clients O Inactive Clients  Open Payment Summary Report  New Payment/Clear  Devent Ansatz |                |                         |   |   |                |           |                  |             |  |  |  |  |
| Enter text to search Clear                                                                                                    |                |                         |   |   |                |           | Payment Date:    | 7/13/2021   |  |  |  |  |
| Date                                                                                                    | Time           | L                       | А | s | Resources      | Collected | Payment Method:  |             |  |  |  |  |
| 6/25/2021                                                                                                    | 11:00 AM       | $\overline{\mathbb{Z}}$ |   |   | Brad O'Donnell | \$300.00  | Wallie off Card. |             |  |  |  |  |
| 6/22/2021                                                                                                    | 2:15 PM        |                         |   |   | Brad O'Donnell | \$0.00    | Save Card?       | Delete Card |  |  |  |  |

4. In the PREVIEW PARAMETERS section, enter a Start Date and an End Date and then click the Submit button.

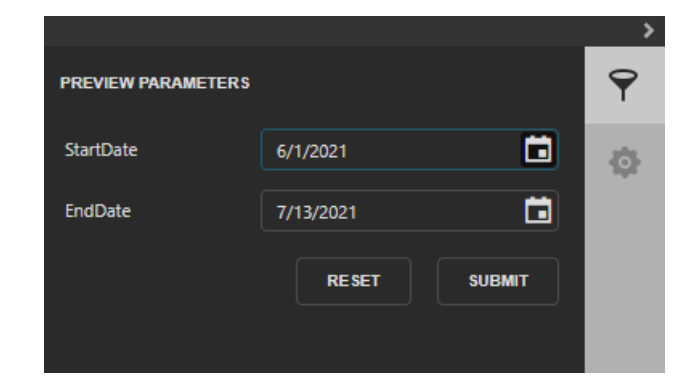

5. The Payment Record Summary is displayed.

| Payment Record Summary |              |         |                 |       |  |  |  |  |
|------------------------|--------------|---------|-----------------|-------|--|--|--|--|
| Method                 | Туре         | Amount  | Date Of Payment | Notes |  |  |  |  |
| CLIENT: Tean           | n, Knowledge |         |                 |       |  |  |  |  |
| CASH                   | Sale         | \$12.00 | 06/21/2021      |       |  |  |  |  |

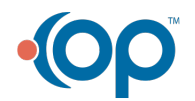

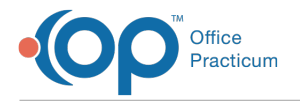

6. To print the document, click the **Print** button 🕒 or **Print Page** button 💾 .

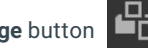

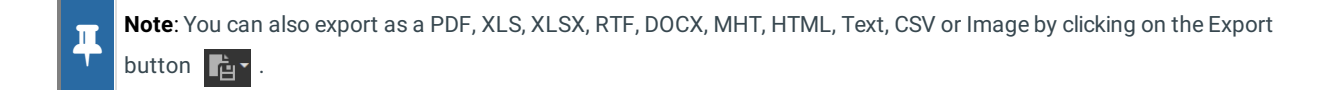

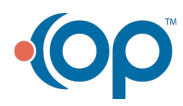